# 1. Unos primljenog računa (prva maska)

Primljeni računi se u Knjigu primljenih računa mogu unijeti:

- Putem uvoza , ikona
   Uvoz eSLOG računa Uvoz e-računa Uvoz računa - ePoštar Uvoz pdf datoteke
- 2. Ručni unos putem gumba Novi unos

Postupci pojedinog uvoza su opisani u zasebnim uputama.

Polja prikazana ružičastom bojom su obavezna za unos. Maska primljenog računa je podijeljena na prozore s podacima: Stranka, Osnovni podaci računa, Analitika, Plaćanja, Privici, Napomene, Odbijanje dobavljača.

| Primljeni računi 2024/L | JRA - 69                                |                                 |                         |  |
|-------------------------|-----------------------------------------|---------------------------------|-------------------------|--|
| Status 🚸 U pripremi     | Nalog za plaćanje 🏶 Nije pripremljen    | Obroci 🏶 Nisu napr              | avljeni                 |  |
| Prenesi iz knjige pošte |                                         |                                 |                         |  |
| Stranka                 |                                         |                                 |                         |  |
| Stranka                 | Q +                                     | Opis IBAN-a                     | <b></b>                 |  |
| PDV ID                  | Vies                                    | IBAN                            |                         |  |
| Adresa                  |                                         | SWIET/BIC                       |                         |  |
| Huicau                  |                                         | 0110 1/010                      |                         |  |
|                         |                                         |                                 |                         |  |
| Osnovni podaci računa   | 1                                       |                                 |                         |  |
| Broj eRačuna            |                                         | Iznos                           | 0,00                    |  |
| Originalni br.          |                                         | VAL                             | 978 - Euro P            |  |
| Poveži s dok. nabave    | Dokumenti nabave Upiši zavisne troškove | Iznos u domaćoj valuti          | 0,00                    |  |
| Datum primitka          | 27.05.2024   Broj dana za plaćanje      | Datum tečaja                    | 27.05.2024 -            |  |
| Datum računa            | 27.05.2024   Broj dana za plaćanje      | Tečaj                           |                         |  |
| Datum isporuke          | 27.05.2024   Broi dana za plaćanje      | Popust za prijevremeno plaćanje | 0,00 %                  |  |
| Datum dospiteća         | · · · · · · · · · · · · · · · · · · ·   | Neto rok plaćania               |                         |  |
| Bosiu os br             |                                         |                                 |                         |  |
| Šifra namiene           | SLIDD, Diaćanje dobavljaču O            |                                 |                         |  |
|                         |                                         |                                 |                         |  |
| Analitika               |                                         |                                 |                         |  |
| Mjesto troška           | ٩                                       | reg.oznaka                      | ٩                       |  |
| Nositelj troška         | ٩                                       | šifra stroja                    | ٩                       |  |
| Referent                | ٩                                       | projekt                         | ٩                       |  |
| Radni nalog             |                                         |                                 |                         |  |
| Plaćania                |                                         |                                 |                         |  |
| <u> </u>                | Plaćeno                                 | Napomena                        |                         |  |
| Datum plaćanja          |                                         |                                 |                         |  |
| Plaćeni iznos           | 0.00 Obraci                             |                                 |                         |  |
|                         |                                         |                                 | Datali alaénsia         |  |
|                         |                                         |                                 | Detaji pada <u>i</u> ja |  |
| Privici                 |                                         |                                 |                         |  |
| Privitak                |                                         |                                 | B 📲 🛍 🗲                 |  |
| Privitak (o.)           | PD& B-D-80                              |                                 | 8 - 6                   |  |
| Fasciki                 |                                         |                                 |                         |  |
|                         |                                         |                                 |                         |  |
| Napomene                |                                         |                                 |                         |  |
|                         |                                         |                                 |                         |  |
|                         |                                         |                                 |                         |  |
|                         |                                         |                                 |                         |  |
|                         |                                         |                                 |                         |  |
|                         |                                         |                                 | ¥                       |  |
| Napomene Događa         | aji                                     |                                 |                         |  |
| Odbijanje dobavljača    |                                         |                                 |                         |  |
| , and a second second   |                                         |                                 |                         |  |
| Knjiženje i porezi      | Pošalji u platni promet Upis u RMP      |                                 |                         |  |
|                         |                                         |                                 |                         |  |

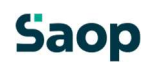

## 1.2 Stranka

| Stranka | ρ+     | Opis IBAN-a | • |
|---------|--------|-------------|---|
| PDV ID  | ▼ Vies | IBAN        |   |
| Adresa  |        | SWIFT/BIC   |   |
|         |        |             |   |

Polje za unos stranke je direktno povezano s Šifrarnikom stranaka te nam služi za direktnu pretragu šifrarnika. Temeljem unesenog broja ili djela riječi program traži po sljedećim podacima:

- Šifri stranke
- Nazivu stranke
- Adresi
- Pošti
- Državi
- PDV ID

Upišemo npr. dio naziva Stranke ili cijeli naziv te kliknemo Pili enter na tipkovnici. Ukoliko program pronađe više rezultata, otvara se zaseban prozor te odaberemo traženu stranku.

Odabirom stranke se na račun automatski popunjavaju podaci:

| Stranka |         |                                                                     |                  |             |                       |   |
|---------|---------|---------------------------------------------------------------------|------------------|-------------|-----------------------|---|
|         | Stranka | 0000004 - Seyfor d.o.o.                                             | 20               | Opis IBAN-a | NLB                   | • |
|         | PDV ID  | SI79407340 🔻 🚺                                                      | jes 🧭 17.01.2024 | IBAN        | SI 56 022410256282435 |   |
|         | Adresa  | Cesta Goriške fronte 46<br>5290 Šempeter pri Gorici<br>SI Slovenija |                  | SWIFT/BIC   | LJBASI2X              |   |

Klikom na se ulazi direktno u postavke stranke. Klikom na west u Vies bazi provjerimo valjanost poreznog broja te se provjerom i klikom na 'U redu' ažurira datum zadnje provjere.

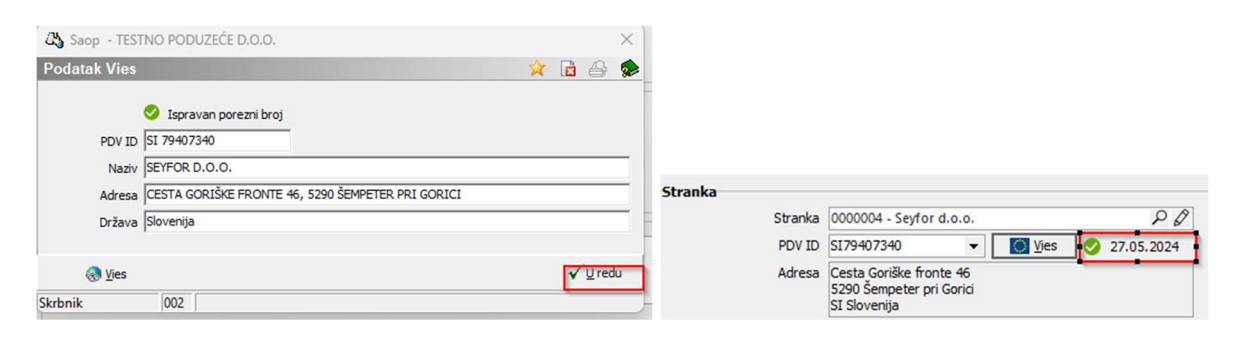

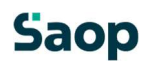

# 1.3 Osnovni podaci s računa

| Osnovni podaci računa |                            |                                |                                 |              |
|-----------------------|----------------------------|--------------------------------|---------------------------------|--------------|
| Broj eRačuna          |                            |                                | Iznos                           | 0,00         |
| Originalni br.        |                            |                                | VAL                             | 978 - Euro 🔎 |
| Poveži s dok. nabave  | Dokumenti nabave           | Upiši zavisne troškov <u>e</u> | Iznos u domaćoj valuti          | 0,00         |
| Datum primitka        | 27.05.2024 💌               | Broj dana za plaćanje 0        | Datum tečaja                    | 27.05.2024 👻 |
| Datum računa          | 27.05.2024 💌               | Broj dana za plaćanje 0        | Tečaj                           |              |
| Datum isporuke        | 27.05.2024 💌               | Broj dana za plaćanje 0        | Popust za prijevremeno plaćanje | 0,00 %       |
| Datum dospijeća       | •                          |                                | Neto rok plaćanja               | -            |
| Poziv na br.          | RF 👻                       |                                |                                 |              |
| Šifra namjene         | SUPP - Plaćanje dobavljaču | Q                              |                                 |              |

Na prozoru osnovnih podataka računa se ispune potrebna polja. Prilikom uvoza e-računa se podaci ispune automatski.

- Broj eRačuna- ne popunjava se
- Originalni br. broj računa koji je stranka navela na računu. U postavkama Knjige primljenih računa se može postaviti da se taj broj predloži u Opisu knjiženja.
- **Poveži s dok. nabave –** omogućuje povezivanje s Dokumentima nabave i zavisnim troškovima iz modula RMP.
- **Datum primitka –** Datum kada je račun zaprimljen. Ukoliko želimo da nam program izračuna Datum dospijeća od tog datuma, ispunimo i *Broj dana za plaćanje*.
- **Datum računa –** Datum kada je stranka račun izdala. Ukoliko želimo da nam program izračuna Datum dospijeća od tog datuma, ispunimo i *Broj dana za plaćanje*.
- Datum isporuke unesemo datum obavljene isporuke. Temeljem tog datuma se predlaže razdoblje za knjiženje u glavnoj knjizi. Ukoliko želimo da nam program izračuna Datum dospijeća od tog datuma, ispunimo i Broj dana za plaćanje.
- Datum dospijeća podatak prepišemo s računa ili se izračuna temeljem već unesenih datuma. Također, ukoliko unesemo podatak o broju dana na postavkama u Stranke/Trgovački podaci/Neto dani dobavljača program će automatski izračunati Datum dospijeća. U postavkama modula se dodjeljuje od kojeg datuma program računa datum dospijeća.
- Poziv na br. za dobavljače iz EUR se automatski dodijeli oznaka RF, za dobavljače iz Hrvatske RH, za dobavljače iz trećih zemalja NRC. Model je definiran kao 00, a u poziv se automatski prenese podatak iz Originalni br. Ukoliko se u Originalnom br. nalaze nedopušteni znakovi, u Poziv na br. se prenesu samo brojevi i crtice.
- Šifra namjene program je postavljen na SUPP.
- Iznos iznos naveden na računu.
- Valuta program predlaže na temelju postavke na stranci. Ukoliko se radi o stranoj valuti, otvaraju se polja Iznos u domaćoj valuti, Datum tečaja i Tečaj.
- Iznos u domaćoj valuti Iznos u domaćoj valuti preračunat temeljem unesenog tečaja.

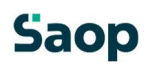

- Datum tečaja Predlaže se datum tečaja obzirom na datum obavljene isporuke. Program automatski dodijeli zadnji tečaj koji ima u tečajnoj listi. Ukoliko tečaj ne postoji u tečajnoj listi, program pokaže upozorenje.
- **Tečaj –** vrijednost tečaja.
- Popust za prijevremeno plaćanje unesemo % popusta (skonto) koji nam dobavljač nudi za prijevremeno plaćanje. Ukoliko s dobavljačem imamo ugovoren stalan popust (skonto), možemo ga postaviti na Stranke/Trgovački podaci/Postotak skonta te se postavka automatski predloži na računu.
- Neto rok plaćanja datum do kojeg vrijedi popust.

## 1.4 Analitike

| Analitika       |   |              |   |
|-----------------|---|--------------|---|
| Mjesto troška   | ٩ | reg.oznaka   | Q |
| Nositelj troška | ٩ | šifra stroja | Q |
| Referent        | ٩ | projekt      | Q |
| Radni nalog     |   |              |   |

Ukoliko konta troškova imamo postavljeno i vodimo ih na način da je obavezan unos analitika, ovdje unosimo tražene analitike te će program taj podatak predložiti prilikom knjiženja.

#### 1.5 Plaćanja

| Plaćanja       |         |        |          |                           |
|----------------|---------|--------|----------|---------------------------|
|                | Plaćeno |        | Napomena |                           |
| Datum plaćanja | -       |        |          |                           |
| Plaćeni iznos  | 0,00    | Obroci |          |                           |
|                |         |        |          | Detalji plaća <u>n</u> ja |

Prozor za plaćanja na pruža informaciju kad i u kojem iznosu je račun ili dio računa plaćen (povezano s modulom Platni promet). Također je podatke moguće unijeti ručno. Napomena je namijenjena za slobodan unos.

Ukoliko želimo račun podijeliti na **obroke**, to također možemo učiniti na prozoru Plaćanja. Da bi se gumb aktivirao, potrebno je prethodno unijeti sve obavezne elemente računa.

| Plaćanja       |         |        |          |                           |
|----------------|---------|--------|----------|---------------------------|
|                | Plaćeno |        | Napomena |                           |
| Datum plaćanja | -       |        |          |                           |
| Plaćeni iznos  | 0,00    | Obroci |          |                           |
|                |         |        |          | Detalji plaćanja          |
| Plaćeni iznos  | 0,00    | Obroci |          | Detalji plaća <u>n</u> ja |

Klikom na gumb 'Obroci' otvara se prozor u kojem se navodi broj željenih obroka:

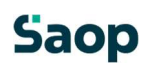

| Saop Primljeni račun<br>Podijelj na obrok | ni - TESTNO P    | ODUZEĆE         |
|-------------------------------------------|------------------|-----------------|
| Broj obroka                               |                  | •               |
|                                           | <u>O</u> dustani | <u>P</u> otvrdi |
| Skrbnik                                   | 002              |                 |

Unosom broja obroka i klikom na 'Potvrdi' program razdijeli vrijednost računa i datume dospijeća predlaže s mjesečnim odmakom od unesenoga datuma dospijeća na osnovnim podacima o računu.

| 0 | 🖏 Saop            | - TESTNO POD   | UZEĆE D.O.O.               |                        |                    |                 |                       |                 | - 0             |
|---|-------------------|----------------|----------------------------|------------------------|--------------------|-----------------|-----------------------|-----------------|-----------------|
| Ρ | rimljen           | i računi - Obr | oci                        |                        |                    |                 |                       |                 | 1 🖈 🖻           |
|   | Podij <u>e</u> li | na obroke      | Sortiraj po <u>d</u> atumu | zbriši obroke Unos o   | brok <u>a</u> u PP |                 | Spremanje obroka u PP | Direktan unos   | •               |
|   | Obrok             | 🖍 Dospijeva    | 🖋 Iznos u valuti rač       | Iznos u domaćoj valuti | 💉 % Obroka         | / Opis          |                       | 💉 Poziv na broj | 🖋 Poziv na broj |
| • | • 1               | 29.05.2024     | 1.000,00                   | 1.000,00               | 20,00              | 01 Iznos obroka |                       | 77              | 1111            |
|   | 2                 | 29.06.2024     | 1.000,00                   | 1.000,00               | 20,00              | 02 Iznos obroka |                       | 77              | 1111            |
|   | 3                 | 29.07.2024     | 1.000,00                   | 1.000,00               | 20,00              | 03 Iznos obroka |                       | 77              | 1111            |
|   | 4                 | 29.08.2024     | 1.000,00                   | 1.000,00               | 20,00              | 04 Iznos obroka |                       | 77              | 1111            |
|   | 5                 | 29.09.2024     | 1.000,00                   | 1.000,00               | 20,00              | 05 Iznos obroka |                       | 77              | 1111            |

U tabeli je moguća izmjena vrijednosti u stupcima. Ukoliko promijenimo *Iznos u valuti računa* ili % *Obroka ,* program će sam prilagoditi iznose na ukupan iznos računa.

Nakon što smo uredili obroke, preko gumba ih također možemo prenijeti u modul Platni promet. U Platni promet se obroci mogu prenositi bez otvaranja prozora ili s otvaranjem prozora svakog naloga.

| 1 | imlie | ni računi -   | Obroci                  |                       |            |                 |                       |               | iles - | 🔶 🖂 i       |
|---|-------|---------------|-------------------------|-----------------------|------------|-----------------|-----------------------|---------------|--------|-------------|
|   | Podj  | gi na obroke  | Sortiraj po gatumu      | (zbriši obroke Unos o | brok       | ]               | Spremanje obroka u PP | Direktan unos | -0     |             |
|   | Obro  | k 🖌 Dospije   | va 🧪 Iznos u valuti rač | Iznos u domaćoj 🛆     | / % Obroka | / Opis          |                       | Direktan unos |        | <b>1</b> 03 |
| ۲ |       | 1 29.05.2024  | 500,01                  | 500,01                | 10,00      | 01 Iznos obroka | -                     | 77            | 1111   | -           |
|   |       | 2 29.06.2024  | 750,00                  | 750,00                | 15,00      | 02 Iznos obroka |                       | 77            | 1111   |             |
|   |       | 4 29.08.2024  | 999,99                  | 999,99                | 20,00      | 04 Iznos obroka |                       | 77            | 1111   |             |
|   |       | 3 29.07.2024  | 1.250,00                | 1.250,00              | 25,00      | 03 Iznos obroka |                       | 77            | 1111   |             |
|   |       | \$ 29.09.2024 | 1.500,00                | 1.500,00              | 30,00      | 05 Iznos obroka |                       | 77            | 1111   |             |

# 1.6 Privici

| Privici       |              |
|---------------|--------------|
| Privitak      | 🕞 🖥 🚰 🖆      |
| Privitak (o.) |              |
| Fascikl       | <b>I</b> 2 t |

Privici su povezani s sustavom dokumenata. Prilikom uvoza računa se pod 'Privitak' učita .pdf format računa, a pod Privitak (o.) se učita .xml datoteka. Ukoliko su postavljene odgovarajuće postavke, kreira se i fascikl (mapa) s određenim nazivom. U fascikl je moguće pospremiti i ostale

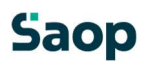

datoteke koje imamo u **e-Registratoru** ili spremljeno na računalu. Ukoliko koristimo skener, skenirani račun možemo dodati direktno u Privitak ili Fascikl.

#### 1.7 Napomene

| Napomene                   |          |
|----------------------------|----------|
|                            | A        |
|                            |          |
|                            |          |
|                            | <b>v</b> |
| Napo <u>m</u> ene Događaji |          |

Na račun možemo i upisati različite napomene (slobodan unos).

Na gumbu Napomene vidimo one koje se odnose na one iz plaćanja ili potvrđivanja.

|       | 🖧 Saop sf - TESTNO PODUZEĆE D.O.O. |
|-------|------------------------------------|
|       | Primljeni računi                   |
| 1     | Napomene                           |
| 11-11 | Napomena računa                    |
|       | Napomena plaćanja                  |
|       | Napomena potvrđ                    |
|       |                                    |

# 1.8 Odbijanje dobavljača

| Odbijanje dobavljača |            |                     |
|----------------------|------------|---------------------|
|                      | 🗌 Odbijeno | Datum odbijanja 🗸 🗸 |

Račun je moguće ručno odbiti ako se ne koristi sustav potvrđivanja ili prije nego se račun pošalje u potvrđivanje. Odbijen račun moguće je otključati tako da se označi i s desnim klikom miša se odabere Odkljkučavanje odbijenog računa.

Ukoliko neki od prozora ne trebamo prilikom unosa računa, možemo ga sakriti s strelicama na desnoj strani ekrana.

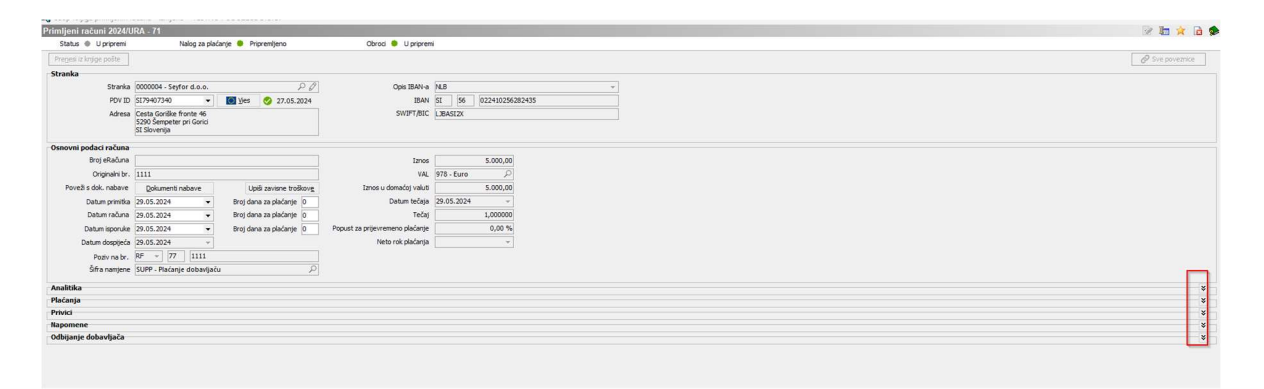

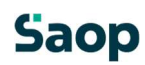